## Dell SE2722H/SE2722HX monitor

## Korisnički priručnik

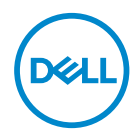

Model monitora: SE2722H/SE2722HX Regulatorni model: SE2722Hc

- NAPOMENA: NAPOMENA ukazuje na važne informacije koje vam pomažu da koristite svoje računalo na bolji način.
- △ OPREZ: OPREZ ukazuje na moguće oštećenje hardvera ili gubitak podataka u slučaju da se ne poštuju upute.
- ▲ UPOZORENJE: UPOZORENJE ukazuje na moguće oštećenje imovine, tjelesne ozljede ili smrt.

Autorska prava © 2021 Dell Inc. ili njegove podružnice. Sva su prava zadržana. Dell, EMC i ostali trgovački znakovi su trgovački znakovi tvrtke Dell Inc. ili njezine podružnice. Ostali trgovački znakovi su trgovački znakovi su trgovački znakovi pripadajućih vlasnika.

2021 - 06

Rev. A01

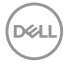

# Sadržaj

| Upute u vezi sigurnosti 6                          |
|----------------------------------------------------|
| Više o monitoru                                    |
| Sadržaj pakiranja                                  |
| Značajke proizvoda                                 |
| ldentifikacija dijelova i upravljanja              |
| Pogled sprijeda                                    |
| Pogled sa stražnje strane                          |
| Pogled sa strane                                   |
| Pogled s donje strane                              |
| Podaci monitora                                    |
| Podaci o razlučivosti                              |
| Unaprijed postavljeni načini prikaza               |
| Fizičke karakteristike                             |
| Karakteristike okruženja                           |
| Mogućnost za Plug and play                         |
| Kvaliteta LCD monitora i pravila u vezi piksela 21 |
| Ergonomiji                                         |
| Rukovanje i pomicanje zaslona                      |
| Smjernice za održavanje                            |
| Čišćenje monitora                                  |

(DELL

| Postavljanje monitora                                      |
|------------------------------------------------------------|
| Spajanje stalka                                            |
| Povezivanje monitora                                       |
| Povezivanje VGA kabela (samo za SE2722HX) i HDMI kabela 28 |
| Organizacija kabela                                        |
| Pričvršćivanje monitora bravom Kensington (opcija) 30      |
| Uklanjanje stalka                                          |
| Ugradnja na zid (opcija)                                   |
| Uporaba monitora                                           |
| Uključivanje monitora                                      |
| Korištenje upravljačkih gumba                              |
| Upravljački gumbi                                          |
| Korištenje funkcije zaključavanja OSD izbornika 36         |
| OSD upravljački elementi                                   |
| Upotreba zaslonskog prikaza (OSD) izbornika 41             |
| Pristupanje OSD izborniku                                  |
| Naginjanje                                                 |
| Rješavanje problema 56                                     |
| Samoprovjera                                               |
| Ugrađeni alat za dijagnostiku                              |
| Uobičajeni problemi                                        |
| Problemi karakteristični za proizvod 64                    |

Dell

| Dodatak                                                                                   | 65      |
|-------------------------------------------------------------------------------------------|---------|
| FCC napomene (samo za SAD) i druge regulativne informacije                                | 65      |
| Kontaktiranje tvrtke Dell                                                                 | 65      |
| EU baza podataka proizvoda za energetsku naljepnicu i za<br>tehničke podatke o proizvodu. | )<br>65 |

Deell

## Upute u vezi sigurnosti

Kako biste monitor zaštitili od mogućih oštećenja i radi vaše osobne zaštite, pridržavajte se slijedećih sigurnosnih uputa. Ako nije drukčije istaknuto, za svaki postupak u ovom dokumentu pretpostavlja se da ste pročitali sigurnosne informacije isporučene s monitorom.

Prije korištenja monitora, pročitajte sigurnosne informacije isporučene s monitorom koje su i otisnute na proizvodu. Čuvajte dokumentaciju na sigurnom mjestu za buduće potrebe.

OPREZ: Uporaba regulatora, prilagođavanja ili postupaka koji nisu navedeni u ovoj dokumentaciji može dovesti do izlaganja električnim i/ ili mehaničkim opasnostima.

- Postavite monitor na čvrstu površinu i postupajte s njim pažljivo. Zaslon je osjetljiv i može se oštetiti ako vam ispadne ili u slučaju oštrog udarca.
- · Nazivni podaci monitora moraju odgovarati izmjeničnom naponu vaše mreže.
- Monitor čuvajte na sobnoj temperaturi. Iznimno hladni i vrući uvjeti mogu imati štetne efekte na tekuće kristale zaslona.
- · Kabelom napajanja povežite monitor i obližnju i slobodnu zidnu utičnicu. Pogledajte Povezivanje monitora.
- Ne postavljajte i ne koristite monitor na mokroj površini ili blizu vode.
- Monitor nemojte izvrgavati jakim vibracijama ili udarcima. Primjerice, ne stavljajte monitor u prtljažnik automobila.
- Odspojite monitor ako ga nećete koristiti dulje vrijeme.
- Kako biste izbjegli električni udar, nemojte pokušavati ukloniti poklopce ili dirati unutrašnjost monitora.
- Pažljivo pročitajte ove upute. Sačuvajte ovaj dokument za buduće potrebe. Pratite sva upozorenja i upute označene na proizvodu.
- · Oprema se može postaviti na zidnu ili stropnu montažu u vodoravnom položaju.

DEL

## Više o monitoru

## Sadržaj pakiranja

Monitor se isporučuje s dijelovima navedenima u donjoj tablici. Ako bilo koji dio nedostaje, obratite se tvrtki Dell. Za više informacija pogledajte Kontaktiranje tvrtke Dell.

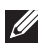

NAPOMENA: Neke stavke su opcijske i možda neće biti isporučene s vašim monitorom. Neke značajke ili mediji nisu dostupni u određenim državama.

| Text | Zaslon                                            |
|------|---------------------------------------------------|
|      | Podizač stalka                                    |
|      | Postolje stalka                                   |
|      | Kabel napajanja (razlikuje se<br>ovisno o zemlji) |

DELL

| HDMI 1.4 kabel                                                                               |
|----------------------------------------------------------------------------------------------|
| VGA kabel                                                                                    |
| (samo za SE2722HX)                                                                           |
| VESA pokrov                                                                                  |
| <ul> <li>Vodič za brzo postavljanje</li> <li>Informacije o propisima i sigurnosti</li> </ul> |

(Dell

## Značajke proizvoda

Monitor Dell SE2722H/SE2722HX ima aktivnu matricu, tranzistor tankog filma (TFT), zaslon s tekućim kristalima (LCD), zaštitu od statičkog elektriciteta i LED pozadinsko osvjetljenje. Značajke monitora uključuju:

- · Zaslon s vidljivim područjem od 68,47 cm (27,0 inča) (mjereno dijagonalno).
- Razlučivost od 1920 x 1080 s podrškom za prikaz preko punog zaslona za niže razlučivosti.
- · Laka i jednostavna povezivost sa starim i novim sustavima putem HDMI priključka.
- · Podržava 48 Hz do 75 Hz (HDMI) u FreeSync načinu rada.
- Podržava tehnologiju AMD FreeSync™,
- · Mogućnost za Plug and play ako to računalo podržava.
- Prilagođavanje zaslonskog prikaza (OSD) za lako postavljanje i optimizaciju zaslona.
- Skidljivi stalak i rupe za montiranje veličine 100 mm sukladno standardu Video Electronics Standards Association (VESA™) za fleksibilna rješenja montiranja.
- Utor za sigurnosno zaključavanje.
- · ≤0,3 W u stanju pripravnosti.
- Podržava Dell Display Manager
- Optimizirajte udobnost za oko zaslonom bez titranja s TÜV certifikatom.

⚠️ UPOZORENJE: Ako kabel za napajanje ima 3-polni utikač, ukopčajte ga u uzemljenu 3-polnu utičnicu. Nemojte onemogućiti kontakt za uzemljenje na kabelu za napajanje, npr. priključivanjem 2-polnog adaptera. Kontakt za uzemljenje ima važnu sigurnosnu funkciju.

Provjerite da se na razvodnom sustavu instalacije zgrade nalazi automatski osigurač za 120/240 V, 20 A (maksimalno).

⚠️ UPOZORENJE: Mogući dugoročni učinci emisije plave svjetlosti iz monitora mogu izazvati oštećenje očiju, uključujući zamor oka ili digitalno naprezanje očiju itd. Funkcija ComfortView s TÜV certifikatom predviđena je za smanjenje količine plave svjetlosti koja se emitira iz monitora i optimiziranje udobnosti oka.

Dell

## Identifikacija dijelova i upravljanja

#### Pogled sprijeda

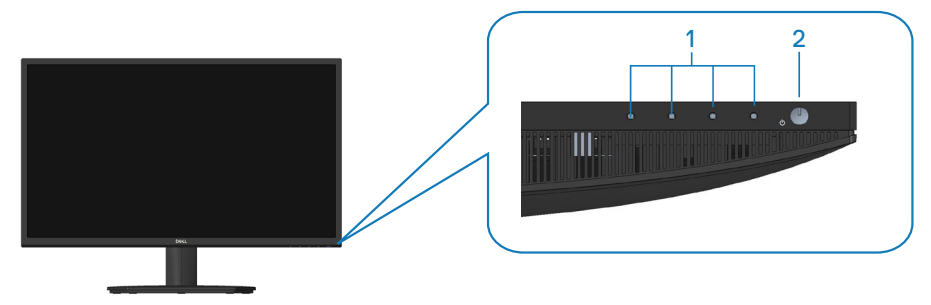

#### Upravljački gumbi

| Ozna-<br>ka | Opis                                                           | Uporaba                                                                                                    |
|-------------|----------------------------------------------------------------|----------------------------------------------------------------------------------------------------|
| 1           | Gumbi funkcija                                                 | Za pristup zaslonskom izborniku (OSD).<br>(Za više informacija pogledajte Korište-<br>nje upravljačkih gumba)                                                                                        |
| 2           | Gumb za uključivanje/isključiva-<br>nje<br>(s LED indikatorom) | Uključivanje i isključivanje monitora.<br>Stalno bijelo svijetlo označava da je<br>monitor uključen i radi normalno. Trep-<br>ćuće bijelo svjetlo označava da je moni-<br>tor u stanju pripravnosti. |

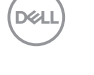

#### Pogled sa stražnje strane

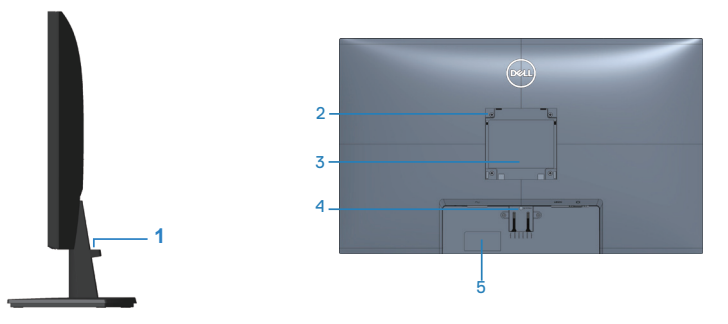

#### Pogled sa stražnje strane sa stalkom monitora

| Ozna-<br>ka | Opis                                                                                      | Uporaba                                                                                                    |
|-------------|-------------------------------------------------------------------------------------------|----------------------------------------------------------------------------------------------------|
| 1           | Utor za pričvršćenje kabela                                                               | Za organizaciju kabela.                                                                                                    |
| 2           | VESA rupe za ugradnju (100 mm<br>x 100 mm - iza VESA pokrova)                             | Ugradnja monitora na zid pomoću<br>VESA kompatibilnog kompleta za<br>ugradnju na zid (100mm x 100mm). (Za<br>više informacija pogledajte Ugradnja na<br>zid (opcija))                                                                                                    |
|             |                                                                                           | <b>NAPOMENA:</b> komplet za ugradnju<br>na zid ne isporučuje se s monitorom i<br>prodaje se zasebno.                                                                                                    |
| 3           | Regulativna informativna oznaka                                                           | Prikazuje popis regulativnih odobrenja.                                                                                                    |
| 4           | Gumb za oslobađanje stalka                                                                | Oslobađa stalak od monitora.                                                                                                    |
| 5           | Regulativna oznaka (uključujući<br>crtični, serijski broj i oznaku sa<br>servisnim kodom) | Prikazuje popis regulativnih odobrenja.<br>Pogledajte ovu naljepnicu ako trebate<br>kontaktirati s Dell tehničkom podrškom.<br>Servisna oznaka jedinstveni je alfanu-<br>merički identifikator koji omogućuje<br>Dellovim serviserima identificiranje<br>hardverskih dijelova unutar računala i<br>pristup podacima o jamstvu. |

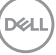

#### Pogled sa strane

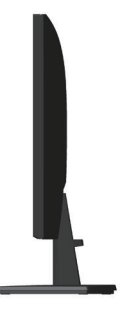

#### Pogled s donje strane

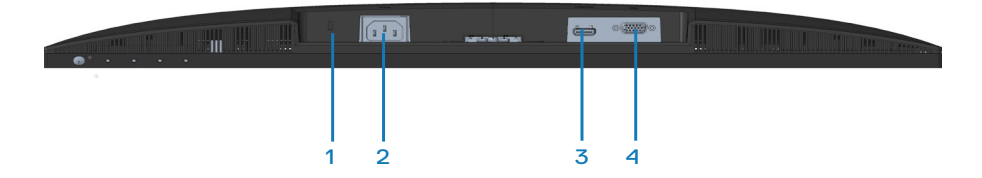

#### Pogled s donje strane bez stalka monitora

| Ozna-<br>ka | Opis                    | Uporaba                                                                                                    |
|-------------|-------------------------|----------------------------------------------------------------------------------------------------|
| 1           | Utor sigurnosne brave   | Osigurajte monitor s pomoću sigurnosne brave<br>(kupuje se zasebno) kako biste onemogućili neo-<br>vlašteno premještanje monitora. Pogledajte Pri-<br>čvršćivanje monitora bravom Kensington (opcija). |
| 2           | Priključak za napajanje | Priključite kabel napajanja                                                                                                    |
| 3           | HDMI priključak         | Povežite računalo HDMI kabelom.                                                                                                    |
| 4           | VGA priključak          | Povežite računalo VGA kabelom (kupuje se za-<br>sebno, samo za SE2722HX).                                                                                                    |

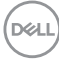

## Podaci monitora

| Model                                         | SE2722H/SE2722HX                                                                                                    |  |  |
|-----------------------------------------------|----------------------------------------------------------------------------------------------------|--|--|
| Vrsta zaslona                                 | Aktivna-matrica - TFT LCD                                                                                                    |  |  |
| Vrsta ploče                                   | Vertikalno poravnanje                                                                                                    |  |  |
| Vidljiva slika                                |                                                                                                    |  |  |
| Dijagonalno                                   | 684,66 mm ( 27 inča)                                                                                                    |  |  |
| Vodoravno, aktivno<br>područje                | 596.74 mm (23,49 inča)                                                                                                    |  |  |
| Vertikalno, aktivno pod-<br>ručje             | 335,66 mm (13,22 inča)                                                                                                    |  |  |
| Područje                                      | 2003,02cm² (310,54 inča²)                                                                                                    |  |  |
| Prirodna razlučivost i<br>brzina osvježavanja | 1920 x1080 pri 75 Hz (HDMI 1.4)                                                                                                    |  |  |
| Gustoća piksela                               | 0,3108 mm x 0,3108 mm                                                                                                    |  |  |
| Piksela po inču (PPI)                         | 81                                                                                                    |  |  |
| Kut gledanja                                  |                                                                                                    |  |  |
| Horizontalno                                  | 178º (uobičajeno)                                                                                                    |  |  |
| Vertikalno                                    | 178º (uobičajeno)                                                                                                    |  |  |
| Proizvedeno osvjetlje-<br>nje                 | 250 cd/m² (tipično)                                                                                                    |  |  |
| Omjer kontrasta                               | 3000 do 1 (tipično)                                                                                                    |  |  |
| Premaz prednje ploče                          | Protiv blještanja s 3H tvrdoćom                                                                                                    |  |  |
| Pozadinsko osvjetljenje                       | LED sustav rubnog osvjetljenja                                                                                                    |  |  |
| Vrijeme odziva (od sive<br>do sive)           | Normalan način rada 8 ms<br>Brzi način rada 5 ms<br>Ekstremni način rada 4 ms<br><b>NAPOMENA:</b><br>Način rada s 4 ms od sive do sive dostupan je u načinu<br>rada <b>Extreme (Ekstremno)</b> koji služi za smanjivanje vid-<br>ljivog zamućenja pri pokretu i veće responzivnosti slike.<br>Međutim, zbog toga se na slici mogu pojaviti blage, ali<br>primjetne vizualne smetnje. |  |  |

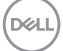

| Dubina boje                                                 | 16,7 milijuna boja                                                           |  |  |
|-------------------------------------------------------------|------------------------------------------------------------------------------|--|--|
| Gamut boje                                                  | NTSC CIE1976(84%) CIE1931(72%)                                               |  |  |
| Povezivost                                                  | 1 x HDMI (ver 1.4)                                                           |  |  |
|                                                             | 1 x VGA                                                                      |  |  |
| Širina okvira (od ruba monitora do aktivnog područja)       |                                                                              |  |  |
| Gornji dio                                                  | 13,22 mm                                                                     |  |  |
| Lijevo/Desno                                                | 13,28 mm                                                                     |  |  |
| Donji dio                                                   | 16,44 mm                                                                     |  |  |
| Podesivost                                                  |                                                                              |  |  |
| Nagib                                                       | -5° do 21°                                                                   |  |  |
| Zakretanje                                                  | N/A                                                                          |  |  |
| Podešavanje nagiba                                          | N/A                                                                          |  |  |
| Kompatibilnost s aplika-<br>cijom Dell display mana-<br>ger | Easy Arrange (Jednostavan raspored) i druge ključne<br>značajke              |  |  |
| Sigurnost                                                   | Utor za sigurnosno zaključavanje (uže za zaštitu koje se<br>prodaje zasebno) |  |  |

#### Podaci o razlučivosti

| Model                               | SE2722H/SE2722HX                  |  |
|-------------------------------------|-----------------------------------|--|
| Horizontalno područje<br>skeniranja | 30 kHz do 83 kHz (automatski)     |  |
| Vertikalno područje                 | 56 Hz do 75 Hz (VGA)              |  |
| skeniranja                          | 48 Hz do 75 Hz (HDMI)(automatski) |  |
| Maksimalna unaprijed                | 1920 x 1080 pri 75 Hz (HDMI)      |  |
| postavljena razlučivost             | 1920 x 1080 pri 60 Hz (VGA)       |  |

MAPOMENA: Ovaj monitor podržava AMD FreeSync™.

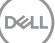

#### Unaprijed postavljeni načini prikaza Unaprijed postavljeni načini prikaza za HDMI

| Način prikaza | Horizontal-<br>na frekven-<br>cija (kHz) | Vertikalna<br>frekvencija<br>(Hz) | Takt piksela<br>(MHz) | Polaritet<br>sinkronizacije<br>(horizontal-<br>no/vertikal-<br>no) |
|---------------|------------------------------------------|-----------------------------------|-----------------------|--------------------------------------------------------------------|
| 640 x 480     | 31,47                                    | 60,0                              | 25,175                | -/-                                                                |
| 640 x 480     | 37,5                                     | 75,0                              | 31,5                  | -/-                                                                |
| 720 x 400     | 31,47                                    | 70,0                              | 28,32                 | -/+                                                                |
| 800 x 600     | 37,88                                    | 60,0                              | 40                    | +/+                                                                |
| 800 x 600     | 46,86                                    | 75,0                              | 49,5                  | +/+                                                                |
| 1024 x 768    | 48,36                                    | 60,0                              | 65                    | -/-                                                                |
| 1024 x 768    | 60,02                                    | 75,0                              | 78,75                 | +/+                                                                |
| 1152 x 864    | 67,5                                     | 75,0                              | 108                   | +/+                                                                |
| 1280 x 1024   | 63,98                                    | 60,0                              | 108                   | +/+                                                                |
| 1280 x 1024   | 79,98                                    | 75,0                              | 135                   | +/+                                                                |
| 1600 x 900    | 60                                       | 60                                | 108                   | +/+                                                                |
| 1920 x 1080   | 67,5                                     | 60                                | 148,5                 | +/+                                                                |
| 1920 x 1080   | 83,89                                    | 75                                | 174,5                 | -/+                                                                |

16 | Više o monitoru

(D&LI

#### Unaprijed postavljeni načini prikaza za VGA

| Način prikaza | Horizontal-<br>na frekven-<br>cija (kHz) | Vertikalna<br>frekvencija<br>(Hz) | Takt piksela<br>(MHz) | Polaritet<br>sinkronizacije<br>(horizontal-<br>no/vertikal-<br>no) |
|---------------|------------------------------------------|-----------------------------------|-----------------------|--------------------------------------------------------------------|
| 640 x 480     | 31,47                                    | 60,0                              | 25,175                | -/-                                                                |
| 640 x 480     | 37,5                                     | 75,0                              | 31,5                  | -/-                                                                |
| 720 x 400     | 31,47                                    | 70,0                              | 28,32                 | -/+                                                                |
| 800 x 600     | 37,88                                    | 60,0                              | 40                    | +/+                                                                |
| 800 x 600     | 46,86                                    | 75,0                              | 49,5                  | +/+                                                                |
| 1024 x 768    | 48,36                                    | 60,0                              | 65                    | -/-                                                                |
| 1024 x 768    | 60,02                                    | 75,0                              | 78,75                 | +/+                                                                |
| 1152 x 864    | 67,5                                     | 75,0                              | 108                   | +/+                                                                |
| 1280 x 1024   | 63,98                                    | 60,0                              | 108                   | +/+                                                                |
| 1280 x 1024   | 79,98                                    | 75,0                              | 135                   | +/+                                                                |
| 1600 x 900    | 60                                       | 60                                | 108                   | +/+                                                                |
| 1920 x 1080   | 67,5                                     | 60                                | 148,5                 | +/+                                                                |

(D&LL)

#### Električni podaci

| Model                                   | SE2722H/SE2722HX                                                                                     |
|-----------------------------------------|----------------------------------------------------------------------------------------------------|
| Ulazni videosignali                     | HDMI 1,4, 600 mV za svaku diferencijalnu liniju,100<br>ohma ulazne impedancije po paru diferencijala |
|                                         | Analogni RGB, 0,7 V +/-5%, pozitivni polaritet pri 75<br>ohma ulazne impedancije                     |
| AC ulazni napon/frekven-<br>cija/struja | od 100 VAC do 240 VAC/50 Hz ili 60 Hz + 3 Hz/1,6 A<br>(maks.)                                        |
| Struja pokretanja                       | 120 V: 30 A (maks.) pri 0 °C (hladno pokretanje)                                                     |
|                                         | 240 V: 60 A (maks.) pri 0 °C (hladno pokretanje)                                                     |
| Potrošnja snage                         | 0,3 W (isključeni način rada) <sup>1</sup>                                                           |
|                                         | 0,3 W (u stanju pripravnosti)1                                                                       |
|                                         | 20 W (u uključenom stanju) <sup>1</sup>                                                              |
|                                         | 24 W (maks.)²                                                                                        |
|                                         | 19 W (Puk) <sup>3</sup>                                                                              |
|                                         | 59,96 kWh (TEC) <sup>3</sup>                                                                         |

- <sup>1</sup> Kako je definirano u EU 2019/2021 i EU 2019/2013.
- <sup>2</sup> Maksimalna postavka svjetline i kontrasta.
- <sup>3</sup> Puk: Potrošnja snage u uključenom stanju izmjerena je s obzirom na ispitnu metodu Energy Star.

TEC: Ukupna potrošnja energije u kWh izmjerena je s obzirom na ispitnu metodu Energy Star.

Ovaj dokument služi samo u informativne svrhe i prikazuje laboratorijske performanse. Vaš proizvod može raditi drugačije, ovisno o softveru, komponentama i perifernim uređajima koje ste kupili i nemamo obavezu ažurirati takve podatke.

Sukladno tome, korisnik se ne smije oslanjati na ove informacije u donošenju odluka o električnim tolerancijama ili ostalim odlukama. Za točnost ili potpunost ne daje se jamstvo izričito ili implicirano.

| (D%             | 4L) |
|-----------------|-----|
| $\overline{\ }$ |     |

#### Fizičke karakteristike

| Model                                  | SE2722H/ SE2722HX                                       |
|----------------------------------------|---------------------------------------------------------|
| Vrsta signalnog kabela                 | • Digitalni: odvojivi, HDMI, 19-polni                   |
|                                        | <ul> <li>Analogni: odvojivi, D-Sub, 15-polni</li> </ul> |
| Dimenzije (sa stalkom)                 |                                                         |
| Visina                                 | 459,21 mm (18,08 inča)                                  |
| Širina                                 | 623,30 mm (24,54 inča)                                  |
| Dubina                                 | 199,87 mm (7,87 inča)                                   |
| Dimenzije (bez stalka)                 |                                                         |
| Visina                                 | 369,61 mm (14,55 inča)                                  |
| Širina                                 | 623,30 mm (24,54 inča)                                  |
| Dubina                                 | 55,56 mm (2,19 inča)                                    |
| Dimenzije stalka                       | ·                                                       |
| Visina                                 | 173,83 mm (6,84 inča)                                   |
| Širina                                 | 290,07 mm (11,42 inča)                                  |
| Dubina                                 | 199,87 mm (7,87 inča)                                   |
| Masa                                   |                                                         |
| Masa s ambalažom                       | 6,37 kg (14,04 lb) SE2722H                              |
|                                        | 6,48 kg (14,29 lb) SE2722HX                             |
| Masa sa sklopom stalka i               | 4,63 kg (10,21 lb) SE2722H                              |
| kabelima                               | 4,74 kg (10,45 lb) SE2722HX                             |
| Masa bez sklopa stalka (bez<br>kabela) | 3,8 kg (8,38 lb)                                        |
| Masa sklopa stalka                     | 0,60 kg (1,32 lb)                                       |
| Odsjaj prednjeg stalka                 | Tamni okvir 2-4 jedinice sjaja                          |

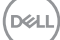

#### Karakteristike okruženja

| Model                                                   | SE2722H/SE2722HX                                                        |  |
|---------------------------------------------------------|-------------------------------------------------------------------------|--|
| Zadovoljeni stan                                        | dardi                                                                   |  |
| • RoHS sukladnos                                        | t                                                                       |  |
| <ul> <li>Monitor sa smar<br/>laminata bez BF</li> </ul> | njenom količinom BFR/PVC (tiskane pločice izrađene su od<br>R-a/PVC-a). |  |
| <ul> <li>Staklo bez arser</li> </ul>                    | na i žive samo za zaslon                                                |  |
| Temperatura                                             |                                                                         |  |
| Radno                                                   | 0°C do 40°C (32°F do 104°F)                                             |  |
| U mirovanju                                             | <ul> <li>Skladištenje: - 20 °C do 60 °C (- 4 °F do 140 °F)</li> </ul>   |  |
|                                                         | • Isporuka: - 20 °C do 60 °C (- 4 °F do 140 °F)                         |  |
| Vlažnost                                                |                                                                         |  |
| Radno                                                   | od 10% do 80% (bez kondenzacije)                                        |  |
| U mirovanju                                             | $\cdot$ Skladištenje od 10% do 90% (bez kondenzacije)                   |  |
|                                                         | <ul> <li>Transport od 10% do 90% (bez kondenzacije)</li> </ul>          |  |
| Nadmorska visin                                         | a                                                                       |  |
| U radu (maksi-<br>malna)                                | 5.000 m (16.400 stopa)                                                  |  |
| U mirovanju<br>(maksimalna)                             | 12.192 m (40.000 stopa)                                                 |  |
| Rasipanje topli-                                        | • 81,95 BTU/sat (maksimalno)                                            |  |
| ne                                                      | • 68,29 BTU/sat (tipično)                                               |  |

## Mogućnost za Plug and play

Monitor možete instalirati u bilo koji sustav kompatibilan s Plug and Play. Monitor automatski osigurava računalnom sustavu funkciju EDID (Podaci identifikacije proširenog prikaza) koristeći protokole DDC (Prikaz podatkovnog kanala), tako da se sustav može konfigurirati i optimizirati postavke monitora. Većina monitora instalira se automatski, prema želji možete odabrati različite postavke. Više informacija o promjeni postavki monitora potražite u Uporaba monitora.

### Kvaliteta LCD monitora i pravila u vezi piksela

Tijekom postupka proizvodnje LCD monitora nije neuobičajeno da se jedan ili više piksela zaglave u nepromjenjivo stanje, a teško ih je vidjeti i ne utječu na kvalitetu ili uporabljivost zaslona. Više informacija o kvaliteti Dell monitora i pravilima u vezi piksela potražite na Dell stranici za podršku na **www.dell.com/pixelguidelines**.

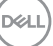

## Ergonomiji

OPREZ: Nepropisna ili dugotrajna upotreba tipkovnice može dovesti do ozljeda.

#### OPREZ: Dugotrajno gledanje u monitor može uzrokovati naprezanje očiju.

Zbog udobnosti i učinkovitosti, pratite sljedeće smjernice prilikom postave i upotrebe računalne radne stanice:

- Postavite računalo tako da su monitor i tipkovnica točno ispred vas dok radite. U prodaji su dostupne posebne police koje pomažu u pravilnom namještanju tipkovnice.
- Da biste smanjili rizik od naprezanja oka i bolova u vratu/leđima/ramenima uslijed korištenja monitora u dugim vremenskim periodima, predlažemo sljedeće:
  - 1. Postavite zaslon na udaljenost od 50 70 cm (20 do 28 inča) od očiju.
  - 2. Često trepćite kako biste održavali vlažnost očiju ili navlažite vodom nakon dugotrajnog korištenja monitora.
  - 3. Uzimajte redovite stanke od 20 minuta svakih sat vremena.
  - **4.** Za vrijeme stanke nemojte gledati u monitor i gledajte barem 20 sekundi u određeni predmet koji je udaljen barem 20 stopa (6 m).
  - **5.** Za vrijeme stanke obavite vježbe istezanja kako biste oslobodili napetost u vratu, rukama, leđima i ramenima.
- Pobrinite se da je zaslon monitora u visini očiju ili blago ispod iste kada sjedite ispred monitora.
- Prilagodite nagib monitora te postavke kontrasta i svjetline.
- Prilagodite svjetlinu u vašoj okolini (npr. svjetla iznad glave, stolne svjetiljke i zastore ili zavjese na obližnjim prozorima) kako biste na najmanju mjeru sveli odbljeske i odsjaj zaslona monitora.
- Koristite stolac s dobrim podupiranjem donjeg dijela leđa.
- Podlaktice držite horizontalno, a zapešća u neutralnom, udobnom položaju pri korištenju tipkovnice ili miša.
- Uvijek ostavite mjesta za odmaranje ruku pri korištenju tipkovnice ili miša.
- · Gornji dijelovi ruku moraju prirodno biti oslonjeni na obje strane.
- Stopala moraju biti ravno položena na pod.

| 1  |    | 1  |
|----|----|----|
| (D | ¢L | L) |
| 1  | _  |    |

- Kada sjedite, pazite da ste težinu nogu prenijeli na stopala, a ne na prednji dio sjedala. Prilagodite visinu stolca ili, ako je potrebno, koristite oslonac za stopala kako biste održali pravilno držanje tijela.
- Mijenjajte radne aktivnosti. Pokušajte organizirati posao tako da ne morate dugotrajno sjediti dok radite. Redovito ustanite ili prošećite uokolo.
- U području ispod stola ne smije biti smetnji i (električnih) kabela koji mogu narušavati udobnost pri sjedenju ili predstavljati opasnost od spoticanja.

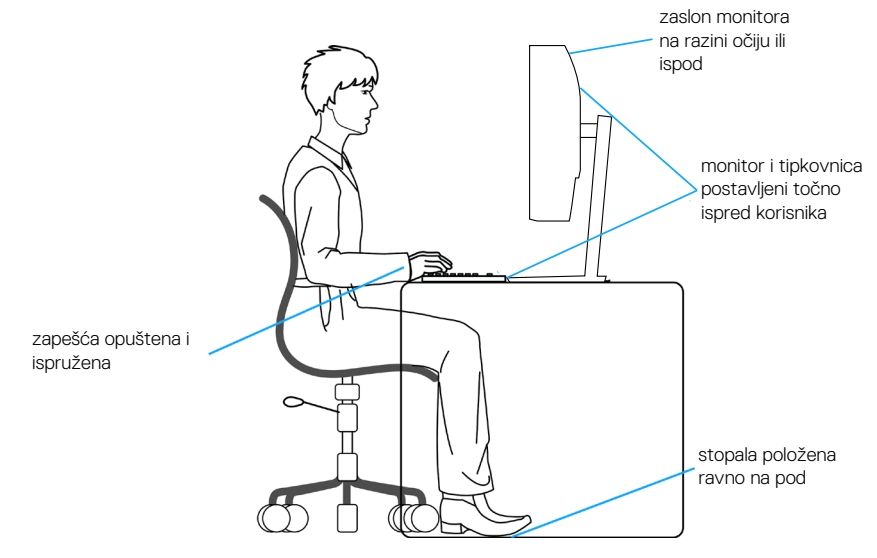

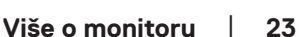

DEL

## Rukovanje i pomicanje zaslona

Kako biste bili sigurni da s monitorom rukujete na siguran način prilikom njegova podizanja ili pomicanja, slijedite smjernice u nastavku:

- Prije pomicanja ili podizanja monitora, isključite računalo i sam monitor.
- · Iskopčajte sve kabele iz monitora.
- · Postavite monitor u izvornu kutiju s izvornim ambalažnim materijalom.
- Pri podizanju ili pomicanju monitora, čvrsto držite donji rub i njegovu bočnu stranu, bez jakog pritiska.

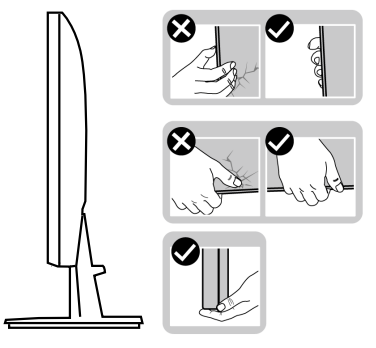

• Prilikom podizanja ili pomicanja monitora, pazite daje zaslon okrenut od vas i nemojte pritiskati površinu zaslona kako je ne biste ogrebali ili oštetili.

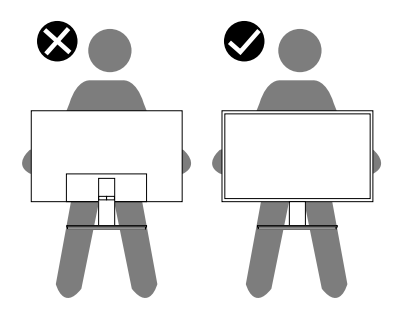

- Prilikom transporta monitora, nemojte ga izlagati naglim udarcima i vibracijama.
- Monitor prilikom podizanja i pomicanja nemojte izokrenuti tako da ga držite za postolje stalka ili podizač stalka. Tako može doći do nehotičnog oštećenja monitora i tjelesnih ozljeda.

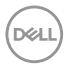

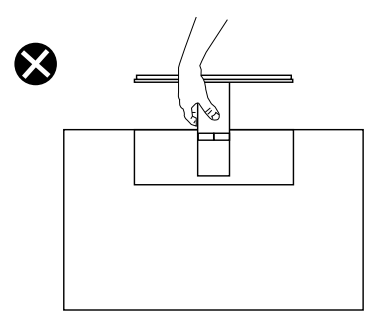

### Smjernice za održavanje

#### Čišćenje monitora

UPOZORENJE: Prije čišćenja monitora iskopčajte kabel napajanja monitora iz električne utičnice.

## OPREZ: Prije početka čišćenja monitora pročitajte Upute u vezi sigurnosti i pridržavajte se uputa.

Za najbolje postupke slijedite upute sa sljedećeg popisa tijekom raspakiranja, čišćenja ili rukovanja monitorom:

- Za čišćenje zaslona monitora, blago namočite meku, čistu krpu vodom.
   Po mogućnosti koristite posebnu tkaninu ili otopinu za čišćenje zaslona odgovarajuću za antistatički sloj. Nemojte koristiti benzen, razrjeđivač, amonijak, abrazivna sredstva za čišćenje ili komprimirani zrak.
- Koristite vlažnu krpu za čišćenje monitora. Izbjegavajte korištenje deterdženata bilo koje vrste jer neki deterdženti ostavljaju mutan sloj na monitoru.
- · Ako primijetite bijeli prah kada otpakirate monitor, obrišite ga krpom.
- Oprezno rukujte monitorom jer se na tamnijim monitorima mogu pojaviti bijeli tragovi struganja ako se ogrebu.
- Da biste održali najbolju kvalitetu slike monitora koristite dinamički promjenjiv čuvar zaslona i isključujte ga kad nije u uporabi.

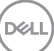

## Postavljanje monitora

#### Spajanje stalka

NAPOMENA: Stalak je odvojen kad se monitor isporuči iz tvornice.

NAPOMENA: Sljedeći postupka vrijedi za stalak koji je isporučen s monitorom. Ako se povezujete sa stalkom drugog proizvođača, pogledajte dokumentaciju koja dolazi sa stalkom.

Pričvršćivanje stalka monitora:

- **1.** Slijedite upute na preklopima kutije ambalaže za uklanjanje stalka iz gornjeg podloška koji ga osigurava.
- 2. Spojite postolje stalka s podizačem stalka.

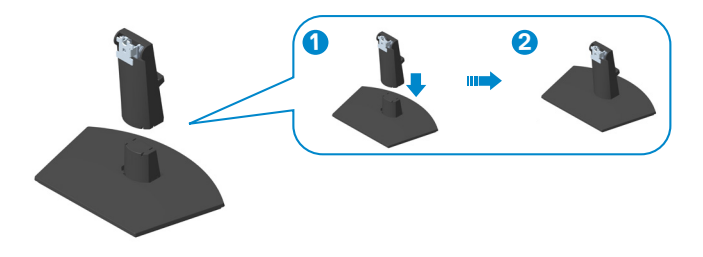

**3.** Gurnite umetke na sklopu stalka u utore na monitoru i pritisnite sklop stalka prema dolje tako da sjedne na svoje mjesto.

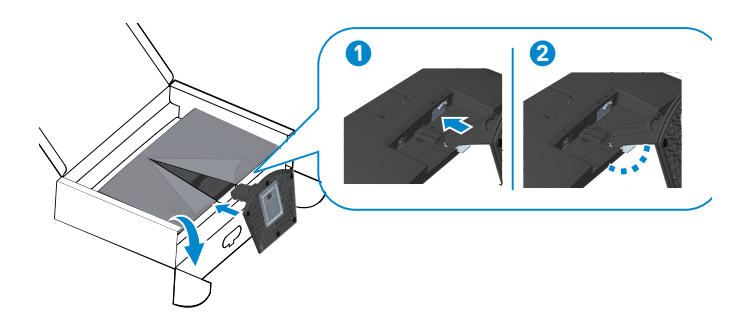

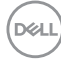

4. Otvorite zaštitni pokrov monitora, ugradite VESA pokrov vijka.

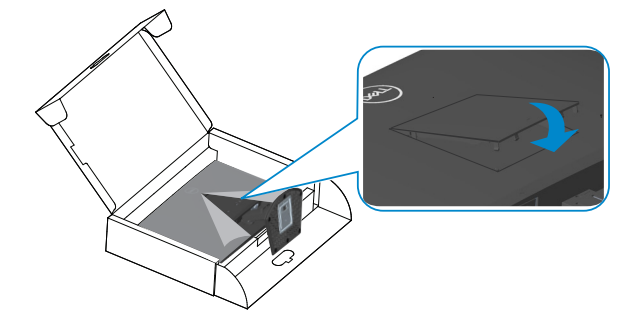

5. Postavite monitor u uspravan položaj.

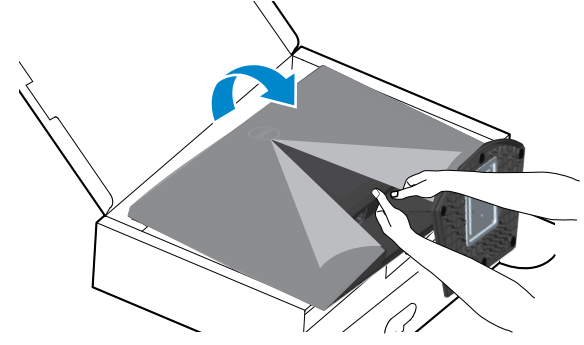

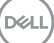

### Povezivanje monitora

- UPOZORENJE: Prije izvođenja bilo kojeg postupka u ovom odjeljku pridržavajte se Upute u vezi sigurnosti.
- NAPOMENA: Nemojte istovremeno povezivati sve kabele na monitor. Preporučujemo da kabele položite kroz utore za organiziranje kabela prije povezivanja na monitor.

Povezivanje monitora s računalom:

- 1. Isključite računalo i odvojite kabel napajanja.
- 2. Priključite VGA kabel (za SE2722HX) i HDMI kabel s monitora na računalo.

#### Povezivanje VGA kabela (samo za SE2722HX) i HDMI kabela

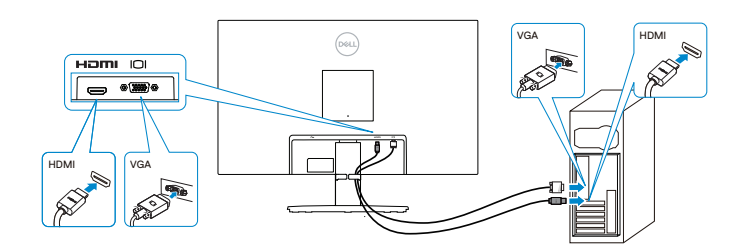

**3.** Spojite kabele napajanja s računala i monitora u zidnu utičnicu.

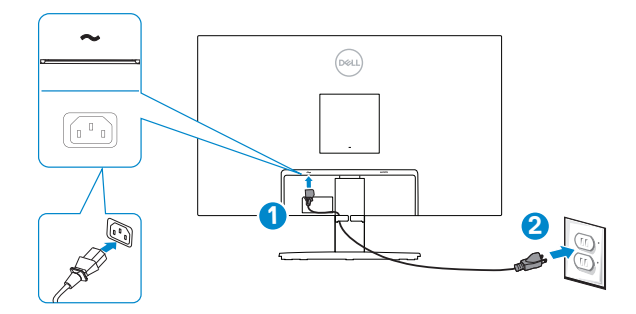

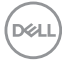

## Organizacija kabela

Koristite utor za upravljanje kabelima na sklopu stalka za ulaganje kabela povezanih na monitor.

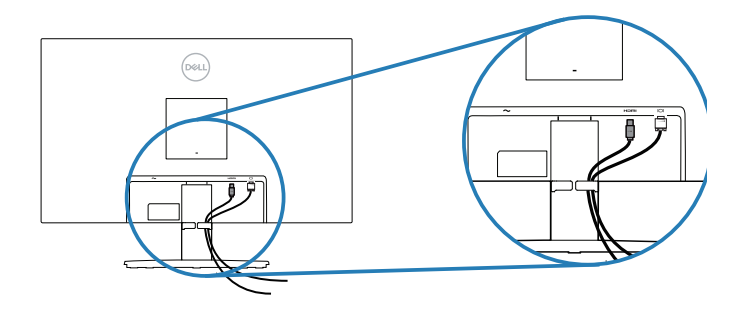

4. Uključite monitor.

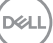

## Pričvršćivanje monitora bravom Kensington (opcija)

Koristite sigurnosnu bravu Kensington ako monitor želite pričvrstiti za fiksni predmet koji može nositi težinu monitora, kako ne bi nehotično pao.

Utor za sigurnosnu bravu nalazi se na dnu monitora. Pogledajte Utor sigurnosne brave.

Dodatne informacije o korištenju brave Kensington (kupuje se zasebno) pronaći ćete u dokumentaciji isporučenoj uz bravu.

Pričvrstite monitor za stol koristeći sigurnosnu bravu Kensington.

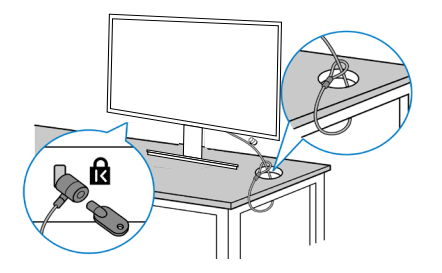

NAPOMENA: Slike služi samo za informativnu svrhu. Izgled brave može se razlikovati.

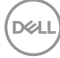

#### Uklanjanje stalka

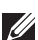

NAPOMENA: Da biste spriječili nastanak ogrebotina na zaslonu tijekom uklanjanja stalka, pazite da monitor stavite na meku i čistu površinu.

NAPOMENA: Sljedeći postupka vrijedi samo za stalak koji je isporučen s monitorom. Ako se povezujete sa stalkom drugog proizvođača, pogledajte dokumentaciju koja dolazi sa stalkom.

Uklanjanje stalka:

1. Postavite monitor na meku krpu ili jastuk blizu ruba stola.

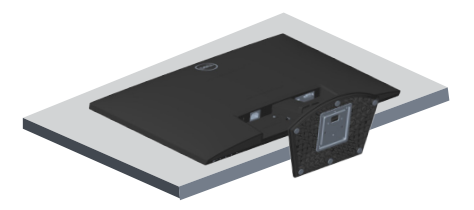

2. Nagnite stalak prema dolje kako biste pristupili gumbu za oslobađanje.

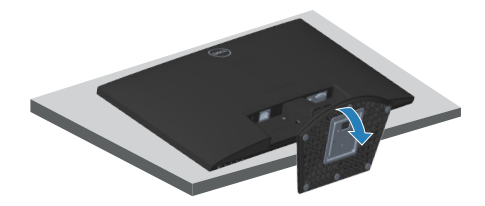

**3.** Dugim odvijačem pritisnite gumb za oslobađanje.

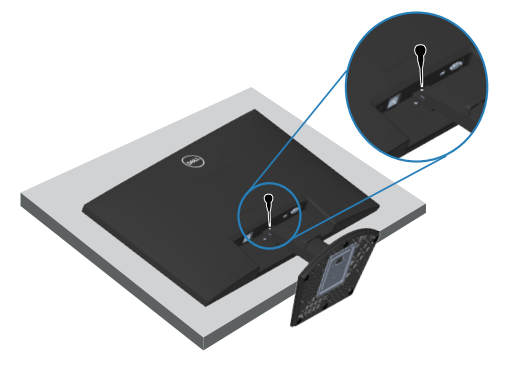

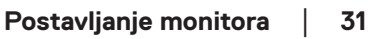

DEL

4. Držeći gumb za oslobađanje pritisnutim, pritisnite stalak prema van.

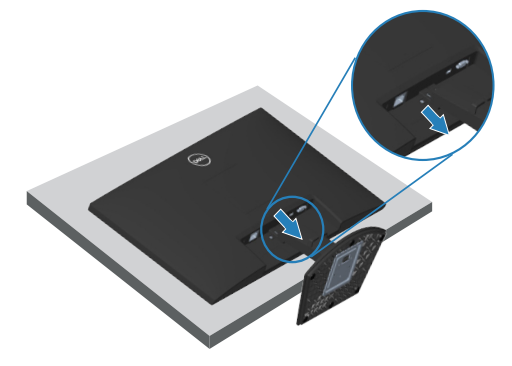

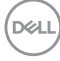

## Ugradnja na zid (opcija)

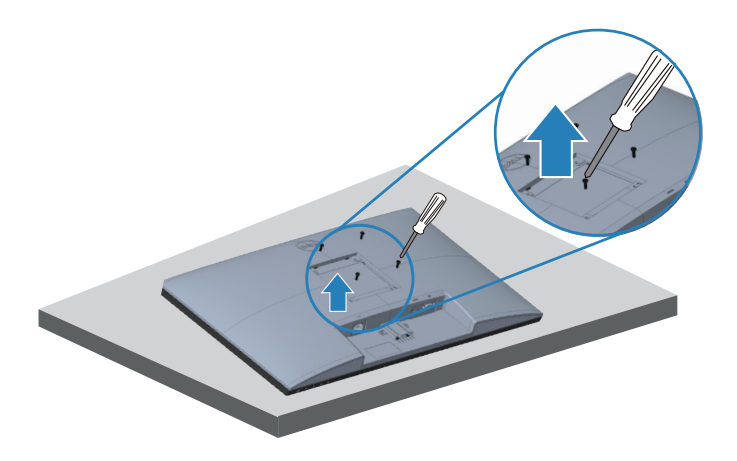

(Dimenzija vijka: M4 x 10 mm).

Pogledajte dokumentaciju isporučenu s VESA kompatibilnim kompletom za ugradnju na zid.

- 1. Postavite zaslon na meku krpu ili jastuk blizu ruba stola.
- 2. Uklonite stalak. Pogledajte Uklanjanje stalka .
- 3. Uklonite četiri vijka koji pričvršćuju stražnji pokrov zaslona.
- 4. Uklonite VESA pokrov.
- 5. Nosač za ugradnju iz kompleta za zidnu ugradnju pričvrstite na zaslon.
- **6.** Za ugradnju monitora na zid pogledajte dokumentaciju isporučenu s kompletom za zidnu ugradnju.
- NAPOMENA: Za uporabu samo s UL ili CSA ili GS nosačem za ugradnju na zid s minimalnom masom/kapacitetom nosivosti tereta od 14,72 kg.
- NAPOMENA: Za vrijeme korištenja zaslona, pričvrstite LCD na zid pomoću konopca ili lanca koji može podnijeti težinu monitora kako monitor ne bi pao. Ugradnju mora obaviti kvalificirani tehničar, više informacija zatražite od dobavljača.

D&L

## Uporaba monitora

### Uključivanje monitora

Pritisnite gumb 🕒 za uključivanje monitora.

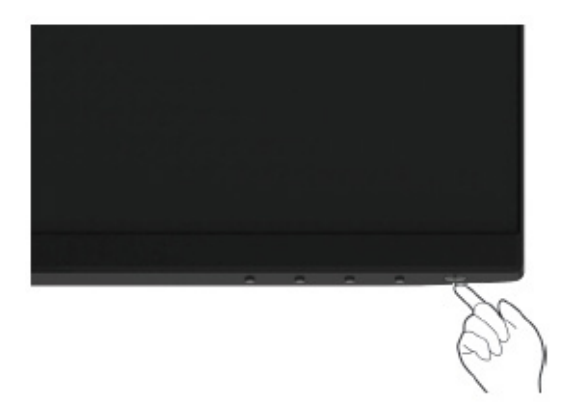

### Korištenje upravljačkih gumba

Upravljačke gumbe na donjem rubu monitora koristite za prilagođavanje slike.

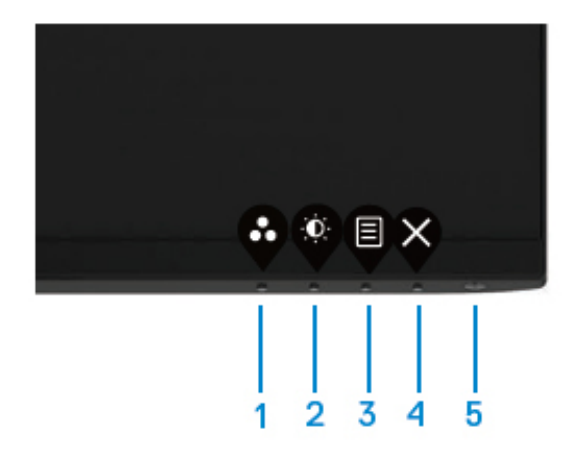

D&LI

### Upravljački gumbi

U sljedećoj tablici opisani su upravljački gumbi:

|   | Upravljački gumbi                                                        | Opis                                                                                                    |
|---|--------------------------------------------------------------------------|----------------------------------------------------------------------------------------------------|
| 1 | •                                                                        | Ovaj gumb koristite za odabir s popisa unaprijed<br>postavljenih načina rada.                                                                                           |
|   | Preset mode<br>(Unaprijed postavljeni<br>način rada)                     |                                                                                                    |
| 2 |                                                                          | Za izravan pristup izborniku Brightness (Svjetlina) i<br>Contrast (Kontrast).                                                                                           |
|   | Brightness/Contrast<br>(Svjetlina/kontrast)                              |                                                                                                    |
| 3 | Menu (Izbornik)                                                          | Za pokretanje zaslonskog izbornika (OSD) ili<br>za pristup popisu stavki/mogućnostima stavke<br>izbornika. Za više informacija pogledajte Pristupanje<br>OSD izborniku. |
| 4 | ×                                                                        | Za izlaz ili povrat u glavni OSD izbornik.                                                                                                    |
|   | Exit (İzlaz)                                                             |                                                                                                    |
| 5 | U                                                                        | Uključivanje i isključivanje monitora.<br>Stalno bijelo svijetlo označava da je monitor uključen i                                                                      |
|   | Power Button (Gumb<br>napajanja)<br>(sa svjetlom stanja<br>uključenosti) | radi normalno. Trepćuće bijelo svjetlo označava da je<br>monitor u stanju pripravnosti.                                                                                 |

DELL

## Korištenje funkcije zaključavanja OSD izbornika

Možete zaključati upravljačke gumbe na prednjoj ploči kako biste spriječili pristup OSD izborniku i/ili gumbu napajanja.

Koristite izbornik za zaključavanje kako biste zaključali gumbe.

1. Odaberite jednu od sljedećih mogućnosti.

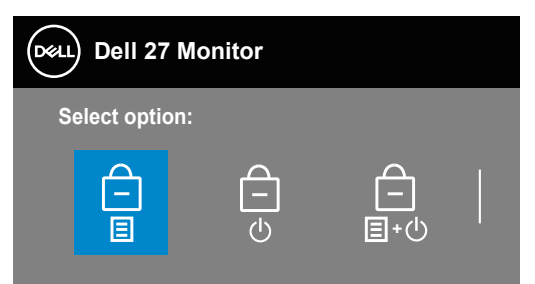

2. Prikazuje se sljedeća poruka.

| Deell | Dell 27 Monitor                                                                                       |         |
|-------|----------------------------------------------------------------------------------------------------|---------|
|       | Are you sure you want to lock the Power Buttons?<br>To unlock the Buttons, refer to the User's Guide. |         |
|       | Yes No                                                                                                | SE2722H |

3. Odaberite Yes (Da) za zaključavanje gumba. Nakon zaključavanja, pritiskom bilo kojeg upravljačkog gumba prikazat će se ikona zaključavanja

Koristite upravljački gumb na prednjoj ploči za zaključavanje gumba.

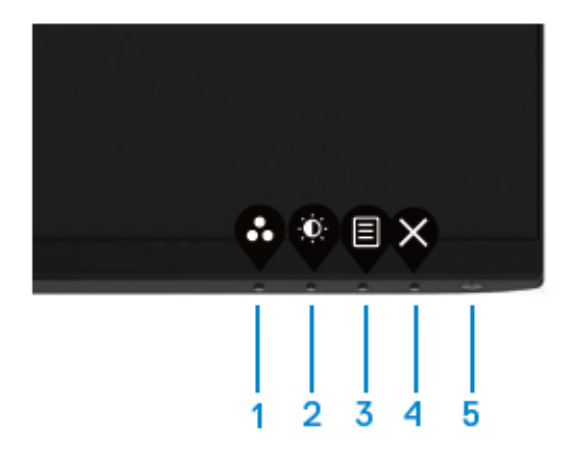

1. Pritisnite i držite Button 4 (Gumb 4) četiri sekunde, na zaslonu će se pojaviti izbornik.

2. Odaberite jednu od sljedećih mogućnosti:

| Dell 27 Mor    | nitor |         |   |        |   |
|----------------|-------|---------|---|--------|---|
| Select option: |       |         |   |        |   |
|                |       | <br>目+心 |   | Ţ<br>℀ |   |
|                |       | Ø       | Ø | Ø      | 8 |
|                |       |         |   |        |   |

|   | Opravijački gumbi                                         | Opis                                                                |
|---|-----------------------------------------------------------|---------------------------------------------------------------------|
| 1 |                                                           | Odaberite ovu mogućnost za zaključavanje<br>funkcije OSD izbornika. |
|   | Menu Buttons lock<br>(Zaključavanje gum-<br>ba izbornika) |                                                                     |

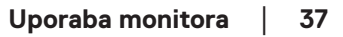

DELL

| 2 | ව<br>Power Button Lock<br>(Zaključavanje gum-<br>ba napajanja)                      | Koristite ovu mogućnost za zaključavanje gumba<br>napajanja. To će onemogućiti da korisnik isključi<br>monitor pomoću gumba napajanja. |
|---|-------------------------------------------------------------------------------------|----------------------------------------------------------------------------------------------------|
| 3 | Menu and Power<br>Buttons lock<br>(Zaključavanje<br>izbornika i gumba<br>napajanja) | Koristite ovu mogućnost za zaključavanje OSD<br>izbornika i gumba napajanja za isključivanje<br>monitora.                              |
| 4 | Ugrađeni alat za<br>dijagnostiku                                                    | Koristite ovu mogućnost za pokretanje<br>ugrađenog alata za dijagnostiku, pogledajte<br>Ugrađeni alat za dijagnostiku                  |

(Dell

#### Za otključavanje gumba.

Pritisnite i držite **Gumb 4** četiri sekunde, na zaslonu će se pojaviti izbornik. Sljedeća tablica opisuje mogućnosti otključavanja upravljačkih gumba na prednjoj ploči.

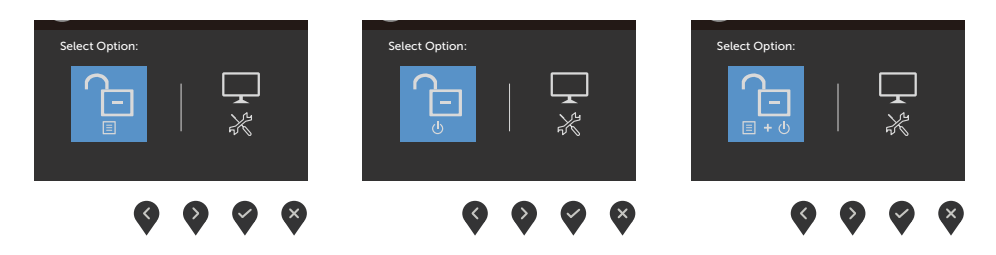

DELL

#### OSD upravljački elementi

Gumbe na donjem rubu monitora koristite za prilagođavanje postavki slike.

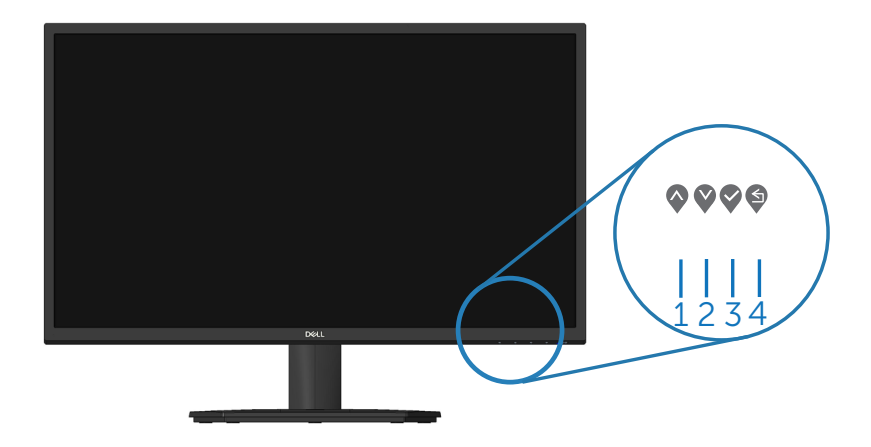

|   | Upravljački gumbi | Opis                                                                                             |
|---|-------------------|--------------------------------------------------------------------------------------------------|
| 1 | Gore              | Gumb <b>Gore</b> koristite za povećavanje vrijednosti<br>ili pomicanje prema gore u izborniku.   |
| 2 | Dolje             | Gumb <b>Dolje</b> koristite za smanjivanje vrijednosti ili<br>pomicanje prema dolje u izborniku. |
| 3 | U redu            | Gumb <b>U redu</b> koristite za potvrđivanje odabira u<br>izborniku.                             |
| 4 |                   | Gumb <b>Natrag</b> koristite za povratak na prethodni<br>izbornik.                               |
|   | inatrag           |                                                                                                  |

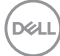

## Upotreba zaslonskog prikaza (OSD) izbornika

#### Pristupanje OSD izborniku

NAPOMENA: Sve promjene koje izvedete automatski se spremaju kada prijeđete u drugi izbornik, zatvorite OSD izbornik ili pričekate da se OSD izbornik sam zatvori.

1. Pritisnite gumb 🛡 za prikaz glavnog OSD izbornika.

Glavni izbornik HDMI ulaza

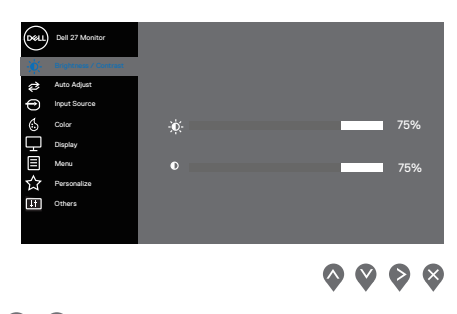

- 2. Pritisnite gumbe 🔷 i 💙 za prijelaz među mogućnostima podešavanja. Pri prijelazu s jedne ikone na drugu, mogućnosti se ističu.
- 3. Pritisnite jednom gumb 💱 ili 💱 ili 💱 za aktiviranje označene mogućnosti.
- **4.** Pritisnite gumbe **(**) i **(**) za odabir željenog parametra.
- Pritisnite ♥ i zatim gumbima ♥ i ♥ u skladu s indikatorima u izborniku provedite promjene.
- 6. Odaberite 🗳 za povratak na prethodni izbornik ili 🗳 za prihvaćanje i povratak na prethodni

DEL

| lkona | lzbornik i<br>podizbornici                          | Opis                                                                                                    |
|-------|-----------------------------------------------------|----------------------------------------------------------------------------------------------------|
| ÷Ŏ.   | Brightness/<br>Contrast<br>(Svjetlina/<br>kontrast) | Ovu mogućnost koristite za reguliranje postavki svjetline ili<br>kontrasta.                                                                                                    |
|       | Brightness<br>(Svjetlina)                           | Svjetlina prilagođava osvijetljenost pozadinskog svjetla.<br>Pritisnite gumb 💱 za povećavanje svjetline i pritisnite<br>gumb 🔇 za smanjivanje svjetline (najmanje 0/najviše 100).                                                                                                    |
|       | Contrast<br>(Kontrast)                              | <ul> <li>Prvo prilagodite svjetlinu, a zatim prilagodite kontrast samo ako je potrebno dodatno prilagođavanje.</li> <li>Pritisnite gumb ♥ za povećavanje kontrasta i pritisnite gumb ♥ za smanjivanje kontrasta (najmanje 0/najviše 100).</li> <li>Funkcija kontrasta prilagođava stupanj razlike između zatamnjenosti i svjetline na zaslonu monitora.</li> </ul> |

Dell

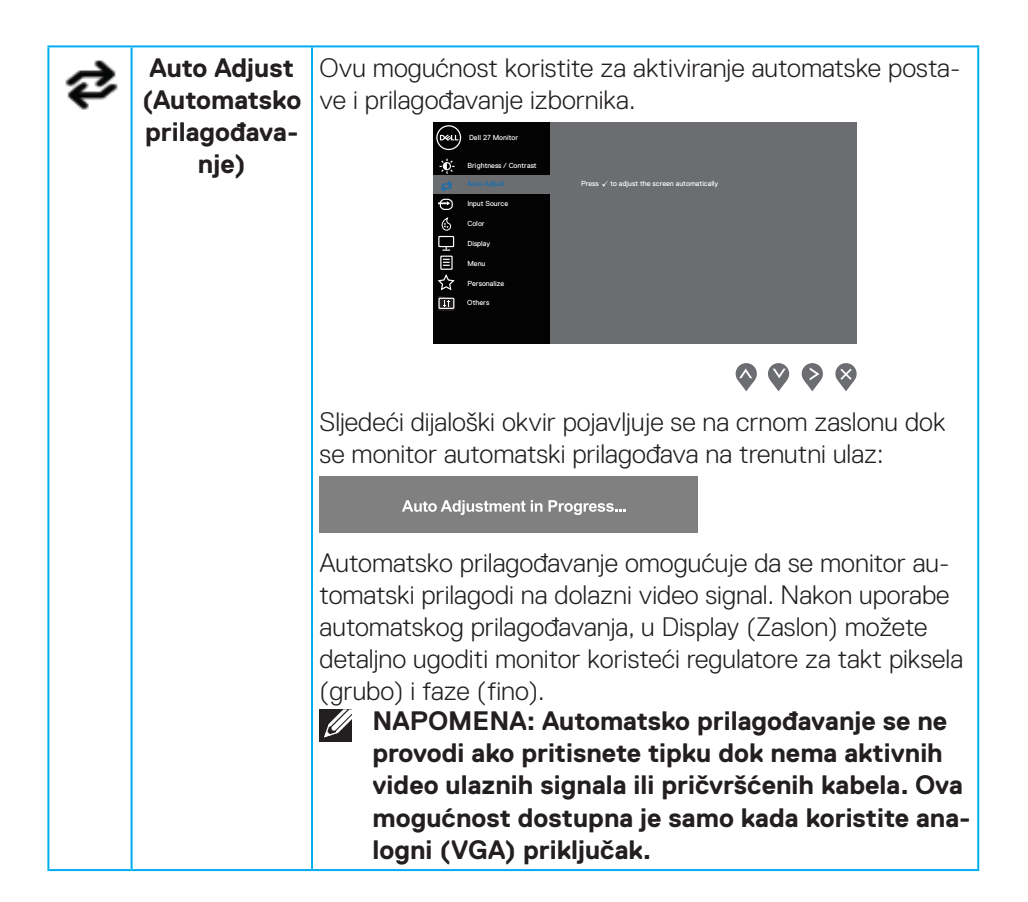

Uporaba monitora 43

DEL

| Ð | Input Sour-<br>ce (Ulazni<br>izvor)           | Izbornik ulaznog izvora koristite za odabir između različi-<br>tih video signala koji su povezani na monitor, jedan VGA i<br>jedan HDMI ulaz. |  |
|---|-----------------------------------------------|----------------------------------------------------------------------------------------------------|--|
|   | VGA                                           | Pritisnite 💱 da biste odabrali VGA ulazni izvor kada koristi-<br>te VGA priključak.                                                           |  |
|   | HDMI                                          | Pritisnite 📎 da biste odabrali HDMI ulazni izvor kada kori-<br>stite HDMI priključak.                                                         |  |
|   | Auto Select<br>(Automatski<br>odabir)         | Odaberite Auto Select (Automatski odabir) za traženje<br>dostupnih ulaznih signala.                                                           |  |
|   | Reset Input<br>Source (Vrati<br>ulazni izvor) | Odaberite ovu mogućnost za vraćanje zadanog ulaznog<br>izvora.                                                                                |  |
|   | Color (Boja)                                  | Boju koristite za prilagodbu načina podešavanja boje.                                                                                         |  |

| Unaprijed<br>postavljeni<br>načini rada | Kad odaberete <b>Preset Modes (Unaprijed postavljeni</b><br><b>načini rada)</b> , možete odabrati <b>Standard (Standardno)</b> ,<br><b>ComfortView, Movie (Film)</b> , FPS, RTS, RPG, Warm (To-<br><b>plo)</b> , <b>Cool (Hladno)</b> ili <b>Custom Color (Prilagođena boja)</b><br>s popisa. |
|-----------------------------------------|----------------------------------------------------------------------------------------------------|
|                                         | <ul> <li>Standard (Standardno): Učitava zadane postavke boje<br/>monitora. Ovo je zadani unaprijed postavljeni način.</li> </ul>                                                                                                    |
|                                         | <ul> <li>ComfortView: Smanjuje razinu plavog svjetla emitiranog<br/>iz zaslona, kako bi gledanje bilo udobnije za vaše oči.</li> <li>NAPOMENA: Da biste smanjili rizik od paprezanja</li> </ul>                                                                                               |
|                                         | oka i bolova u vratu/rukama/leđima/ramenima                                                                                                    |
|                                         | uslijed korištenja monitora u dugim vremenskim<br>periodima, predlažemo sljedeće:                                                                                                    |
|                                         | <ul> <li>postavite zaslon na približno 50 do 70 cm (20 do 28<br/>inča) od očiju.</li> </ul>                                                                                                    |
|                                         | <ul> <li>često trepćite kako biste održavali vlažnost očiju.</li> </ul>                                                                                                    |
|                                         | $\cdot$ Uzimajte redovite stanke od 20 minuta svakih dva sata.                                                                                                    |
|                                         | <ul> <li>Za vrijeme stanke nemojte gledati u monitor i gledajte<br/>barem 20 sekundi u određeni predmet koji je udaljen<br/>barem 20 stopa (6 m).</li> </ul>                                                                                                    |
|                                         | <ul> <li>Za vrijeme stanke obavite vježbe istezanja kako biste<br/>oslobodili napetost u vratu/rukama/leđima/ramenima.</li> </ul>                                                                                                    |
|                                         | • Movie (Film): Učitava postavke boje idealne za filmove.                                                                                                    |
|                                         | <ul> <li>FPS (Pucanje u prvom licu): Učitava postavke boje<br/>idealne za igre u prvom licu.</li> </ul>                                                                                                    |
|                                         | <ul> <li>RTS (Strateške igre u stvarnom vremenu): Učitava<br/>postavke boje idealne za strateške igre u stvarnom<br/>vremenu.</li> </ul>                                                                                                    |
|                                         | • RPG (Igra s ulogama): Učitava postavke boje idealne za igre uloga.                                                                                                    |
|                                         | <ul> <li>Warm (Toplo): Povećava temperaturu boje. Zaslon<br/>izgleda toplije uz nijansu crvene/žute.</li> </ul>                                                                                                    |
|                                         | <ul> <li>Cool (Hladno): Smanjuje temperaturu boje. Zaslon<br/>izgleda hladnije uz nijansu plave.</li> </ul>                                                                                                    |

(Dell

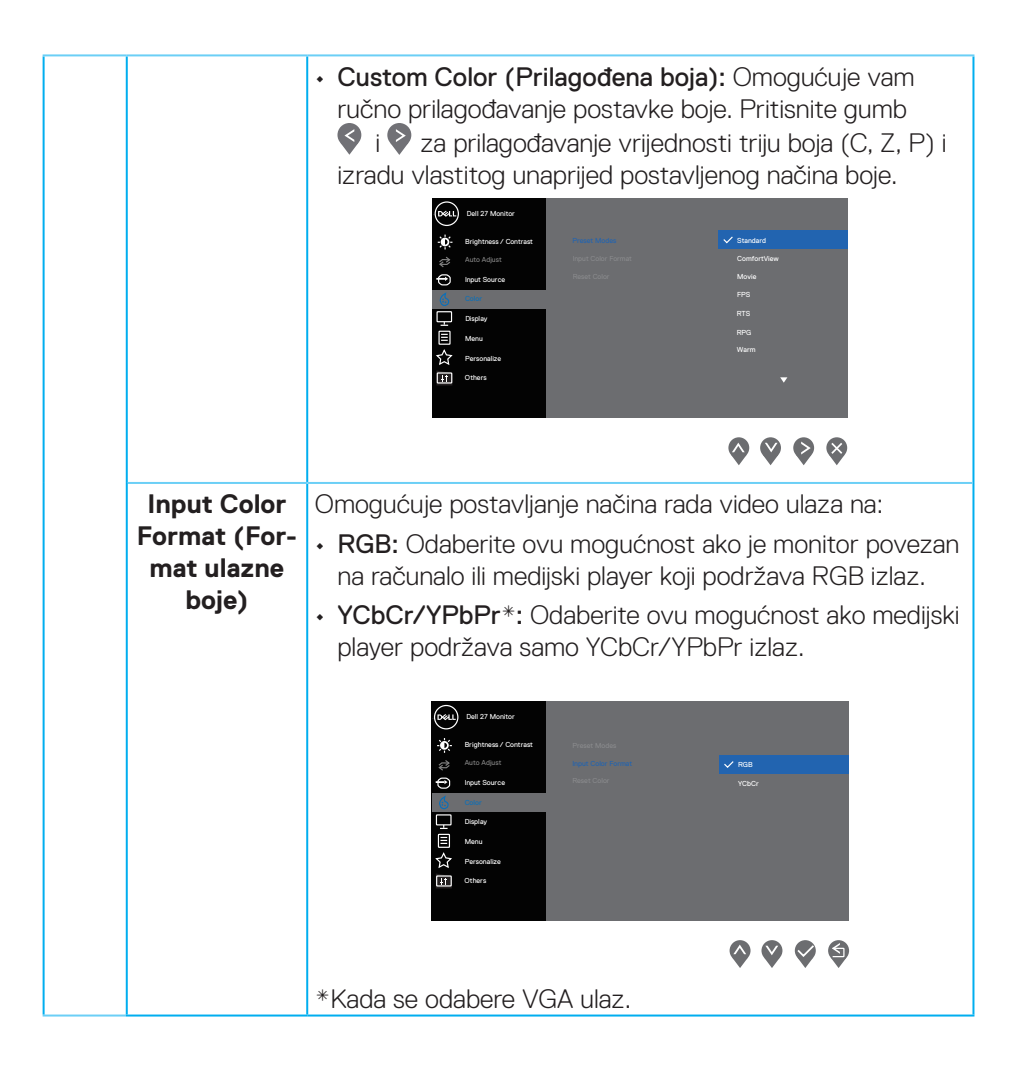

| Hue (Nijan-<br>sa)          | Ova značajka može promijeniti boju video slike u zelenu ili<br>ljubičastu. To se koristi za prilagođavanje željene boje tona<br>kože. Koristite 🛇 ili 💙 za prilagođavanje nijanse od '0' do<br>'100'.                                                                                                    |
|-----------------------------|----------------------------------------------------------------------------------------------------|
|                             | Pritisnite 🛇 za povećavanje nijanse zelene za video sliku.                                                                                                    |
|                             | Pritisnite 🛇 za povećavanje nijanse ljubičaste za video                                                                                                    |
|                             | sliku.<br>NAPOMENA: Prilagođavanje nijanse dostupno je<br>samo kad odaberete način Movie (Film) ili Game                                                                                                    |
|                             | (Igre).                                                                                                    |
| Saturation (Zasićenost)     | Ova značajka prilagođava zasićenost boje video slike. Kori-<br>stite 🛇 ili 义 za prilagođavanje zasićenosti od 0 do 100.                                                                                                    |
|                             | Pritisnite 💙 za povećavanje crno-bijelog izgleda video<br>slike.                                                                                                    |
|                             | <ul> <li>Pritisnite S za povećavanje šarenog izgleda video slike.</li> <li>NAPOMENA: Prilagođavanje zasićenja dostupno je samo kad odaberete način Movie (Film) ili Game (Igre).</li> </ul>                                                                                                    |
| Reset Color<br>(Vrati boju) | Resetira postavke boje monitora na tvorničke postavke.                                                                                                    |
| Display (Za-<br>slon)       | Koristite Display (Prikaz) za prilagođavanje slike.                                                                                                    |
|                             | Mat 29 Monter         ★       Buginows / Carrat         ★       Buginows / Carrat         Buginows / Carrat       B |

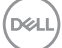

| Aspect Ratio<br>(Format<br>prikaza)                                       | Format prikaza prilagođava na 16:9, 4:3                                                                                                    |
|---------------------------------------------------------------------------|----------------------------------------------------------------------------------------------------|
| Horizontal<br>Position<br>(Horizontalni<br>položaj)<br>(samo VGA<br>ulaz) | Koristite 💊 ili 义 za pomicanje slike ulijevo ili udesno.<br>Minimalna vrijednost je '0' (-). Maksimalna vrijednost je<br>'100' (+).                                                                 |
| Vertical Po-<br>sition (Verti-<br>kalni položaj)<br>(samo VGA<br>ulaz)    | Koristite 💊 ili 义 za pomicanje slike gore ili dolje.<br>Minimalna vrijednost je '0' (-). Maksimalna vrijednost je<br>'100' (+).                                                                     |
| Sharpness<br>(Oštrina)                                                    | Ova značajka može učiniti sliku oštrijom ili mekšom.<br>♦ i ♥ koristite za prilagođavanje oštrine od 0 do 100.                                                                                      |
| Pixel Clock<br>(Takt pikse-<br>la)<br>(samo VGA<br>ulaz)                  | Značajka Pixel Clock (Takt piksela) omogućuje prilagođa-<br>vanje kvalitetu slike monitora prema želji.<br>Koristite gumbe 💊 ili 😵 za prilagođavanje najbolje kvalitete<br>slike.                   |
| Phase (Faza)<br>(samo VGA<br>ulaz)                                        | Ako se korištenjem prilagođavanja faze ne postignu za-<br>dovoljavajući rezultati, koristite prilagođavanje Pixel Clock<br>(Takt piksela) (grubo) i zatim ponovno koristite Phase<br>(Faza) (fino). |
| Response<br>Time (Vrije-<br>me odziva)                                    | Omogućuje odabir između načina Normal (Normalno) (8<br>ms), Fast (Brzo) (5 ms), Extreme (Ekstremno) (4 ms).                                                                                         |
| Reset<br>Display (Vrati<br>postavke<br>prikaza)                           | Odaberite ovu mogućnost za vraćanje prikaza na zadane<br>postavke.                                                                                                    |

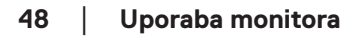

(døli

| Menu (Izbor-<br>nik)         | Odaberite ovu mogućnost za prilagođavanje postavki OSD<br>izbornika, kao što su jezik OSD izbornika, vrijeme u kojem<br>izbornik ostaje na zaslonu i slično.                                                                                                    |
|------------------------------|----------------------------------------------------------------------------------------------------|
| Language<br>(Jezik)          | Mogućnosti za Jezik postavljaju OSD zaslon na jedan od<br>osam jezika (Engleski, Španjolski, Francuski, Njemački,<br>Brazilski Portugalski, Ruski, pojednostavljeni Kineski Ili<br>Japanski).                                                                     |
| Transparency<br>(Prozirnost) | Odaberite ovu mogućnost za promjenu prozirnosti<br>izbornika pritiskanjem gumba 💊 i 文 od 0 do 100.                                                                                                    |
| Timer (Mje-<br>rač vremena)  | Vrijeme prikazivanja OSD izbornika: postavlja vrijeme<br>tijekom kojeg će OSD ostati aktivan nakon posljednjeg<br>pritiskanja gumba.<br>Koristite 💊 ili 🔇 za prilagođavanje klizača u pomacima od 1<br>sekunde, od 5 do 60 sekundi.                               |
| Lock (Zaklju-<br>čavanje)    | Upravlja korisničkim pristupom prilagođavanju. Korisnik<br>može odabrati jedno od sljedećeg: Menu Buttons<br>(Gumbi izbornika), Power Button (Gumb za uključivanje/<br>isključivanje), Menu + Power Buttons (Gumbi izbornik +<br>napajanje), Disable (Onemogući). |

(Dell

|   | Reset<br>Menu (Vrati<br>postavke<br>izbornika)                            | Vraćaju se sve OSD postavke na tvornički zadane<br>vrijednosti.                                                                                                    |
|---|---------------------------------------------------------------------------|----------------------------------------------------------------------------------------------------|
| ☆ | Personalize<br>(Personalizi-<br>raj)                                      | Personalizirajte često korištene značajke pomoću tipki pre-<br>čaca, konfigurirajte mogućnosti Power Button LED (LED<br>gumba napajanja) ili Reset Personalization (Resetiranje<br>personalizacije).                                                                                                    |
|   | Shortcut<br>Key 1 (Tipka<br>prečaca 1)                                    | Odaberite jedno od sljedećeg: Preset Modes (Unaprijed<br>postavljeni načini rada), Brightness/Contrast (Svjetlina/<br>Kontrast), Auto Adjust (Automatsko prilagođavanje), Input<br>Source (Ulazni izvor) ili Aspect Ratio (Format prikaza) i<br>postavite kao shortcut key 1 (tipka prečaca 1).               |
|   | Shortcut<br>Key 2 (Tipka<br>prečaca 2)                                    | Omogućuje odabir jednog od sljedećeg: Preset Modes<br>(Unaprijed postavljeni načini rada), Brightness/Contrast<br>(Svjetlina/Kontrast), Auto Adjust (Automatsko prilagođa-<br>vanje), Input Source (Ulazni izvor) ili Aspect Ratio (Format<br>prikaza), za postavite kao shortcut key 2 (tipka prečaca<br>2). |
|   | Power<br>Button LED<br>(LED gumba<br>napajanja)                           | Omogućuje postavljanje LED indikatora napajanja na On in<br>On Mode (Uključeno u Uključeni način rada) ili na Off in<br>On Mode (Isključeno u Uključeni način rada) radi uštede<br>energije.                                                                                                    |
|   | Reset<br>Personaliza-<br>tion (Vrati<br>postavke<br>personaliza-<br>cije) | U izborniku personalizacije možete vratiti sve postavke na<br>zadane vrijednosti.                                                                                                    |

| <b>⊥</b> † | Others<br>(Ostalo)                    | Image: Second second secon |
|------------|---------------------------------------|----------------------------------------------------------------------------------------------------|
|            | Display Info<br>(Podaci o<br>zaslonu) | Pritisnite za prikaz podataka o zaslonu.                                                                                                    |
|            | DDC/CI                                | DDC/Cl (Podatkovni kanal zaslona/sučelje s naredbama)<br>omogućuje prilagođavanje postavki monitora putem sof-<br>tvera na računalu. Odaberite Off (Isključeno) za isključiva-<br>nje ove značajke.<br>Omogućite ovu značajku za najbolje korisničko iskustvo i<br>optimalne performanse monitora.                                                                                                    |

(DELL

| LCD Condi-<br>tioning (LCD<br>poboljšanje)           | Pomaže u smanjivanju manjih slučajeva zadržavanja slike.<br>Ovisno o stupnju zadržavanja slike, može proći neko vrije-<br>me dok se program pokrene. Za pokretanje LCD prilagodbe<br>uvjetima odaberite On (uključeno). |
|------------------------------------------------------|----------------------------------------------------------------------------------------------------|
| Service Tag<br>(Servisna<br>oznaka)                  | Prikaz broja servisne oznake monitora.                                                                                                    |
| Reset Other<br>(Vrati ostale<br>postavke)            | Vraća sve postavke u izborniku postavki Others (Ostalo)<br>na tvorničke postavke.                                                                                                    |
| Factory<br>Reset (Vrati<br>na tvorničke<br>postavke) | Vraća sve postavke na tvornički zadane vrijednosti                                                                                                    |

#### Poruke upozorenja OSD izbornika

Prije onemogućavanja funkcije DDC/Cl, prikazat će se sljedeća poruka.

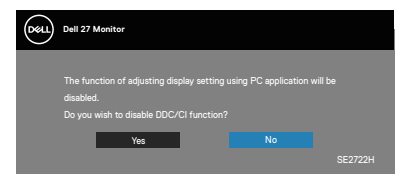

Kad monitor uđe u Standby Mode (Stanje pripravnosti), prikazat će se sljedeća poruka.

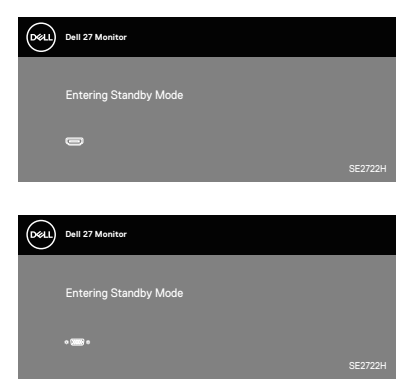

Ako nije povezan VGA ili HDMI kabel, prikazat će se sljedeći pomični dijaloški okvir. Monitor će ući u Standby Mode (Način rada u pripravnosti) nakon 4 minute ako se ostavi u tom stanju.

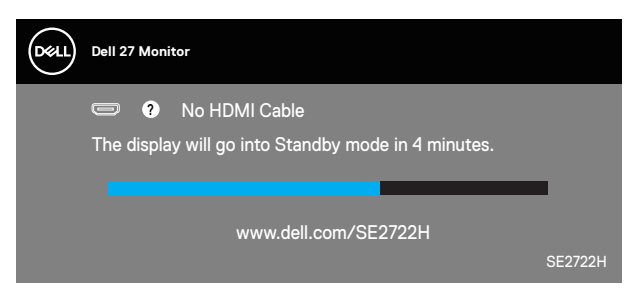

ili

DEL

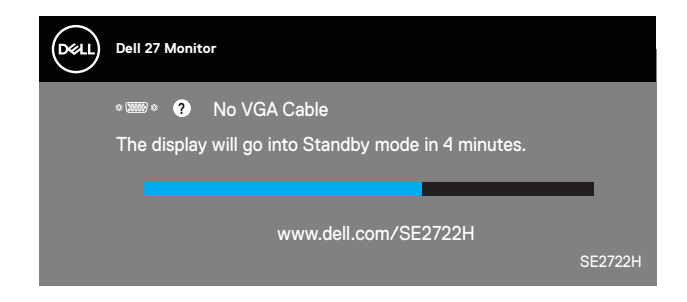

Više informacija potražite u Rješavanje problema.

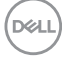

#### Naginjanje

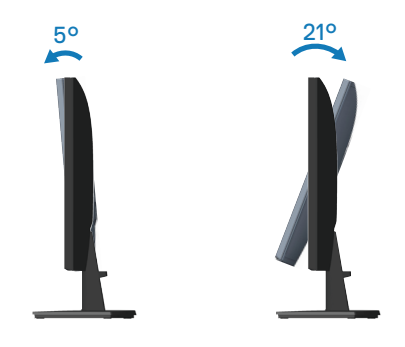

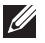

NAPOMENA: Stalak je odvojen kad se monitor isporuči iz tvornice.

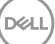

## Rješavanje problema

UPOZORENJE: Prije izvođenja bilo kojeg postupka u ovom odjeljku pridržavajte se Upute u vezi sigurnosti.

### Samoprovjera

Monitor nudi funkciju samoprovjere koja vam omogućuje provjeru ispravnosti rada. Ako su monitor i računalo propisno povezani, ali zaslon monitora ostane zatamnjen, pokrenite samoprovjeru monitora izvođenjem sljedećeg postupka:

- 1. Isključite računalo i monitor.
- 2. Iskopčajte sve video kabele iz monitora. Na taj način računalo ne mora biti povezano.
- 3. Uključite monitor.

Ako monitor radi ispravno, detektirat će da nema signala i pojavit će se jedna od sljedećih poruka. U načinu rada za samoprovjeru, LED napajanja ostaje svijetliti bijelo.

| Deell | Dell 27 Monitor                                                                                                    |         |
|-------|----------------------------------------------------------------------------------------------------|---------|
|       | Provide the second second s |         |
|       | The display will go into Standby mode in 4 minutes.                                                                                                    |         |
|       |                                                                                                    |         |
|       | www.dell.com/SE2722H                                                                                                    |         |
|       |                                                                                                    | SE2722H |
|       | ili                                                                                                    |         |
| Døl   | Dell 27 Monitor                                                                                                    |         |
|       | ∞‱∞ ? No VGA Cable                                                                                                    |         |
|       | The display will go into Standby mode in 4 minutes.                                                                                                    |         |
|       |                                                                                                    |         |
|       | www.dell.com/SE2722H                                                                                                    |         |
|       |                                                                                                    | SE2722H |

NAPOMENA: Ovaj okvir također se pojavljuje tijekom normalnog rada sustava ako se video kabel odvoji ili ošteti.

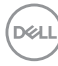

**4.** Isključite monitor i ponovno povežite video kabel; zatim uključite računalo i monitor.

Ako monitor ostane zatamnjen nakon povezivanje kabela, provjerite videokontroler i računalo.

DELL

### Ugrađeni alat za dijagnostiku

Monitor sadrži ugrađeni alat za dijagnostiku kojim za sve nepravilnosti u radu zaslona možete utvrditi jesu li nastale zbog inherentnog problema s monitorom ili s računalom i video karticom.

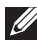

APOMENA: Ugrađeni alat za dijagnostiku možete pokrenuti samo ako je video kabel odvojen i monitor se nalazi u načinu rada za samoprovjeru.

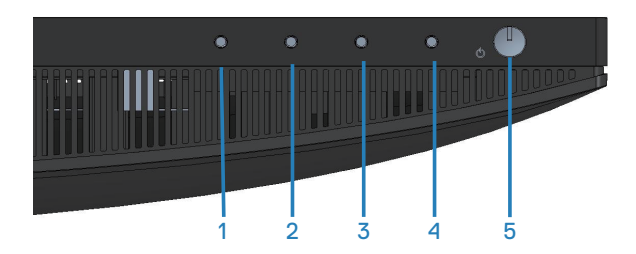

Pokretanje ugrađenog alata za dijagnostiku:

- 1. Pobrinite se da je zaslon čist (nema prašine na površini zaslona).
- 2. Odspojite video kabel(e) sa stražnje strane računala ili monitora. Monitor zatim odlazi u način rada za samoprovjeru.
- 3. Pritisnite i četiri sekunde držite gumb Exit (Izlaz) (gumb 4) za ulaz u izbornik za zaključavanje/otključavanje OSD izbornika.

DEL

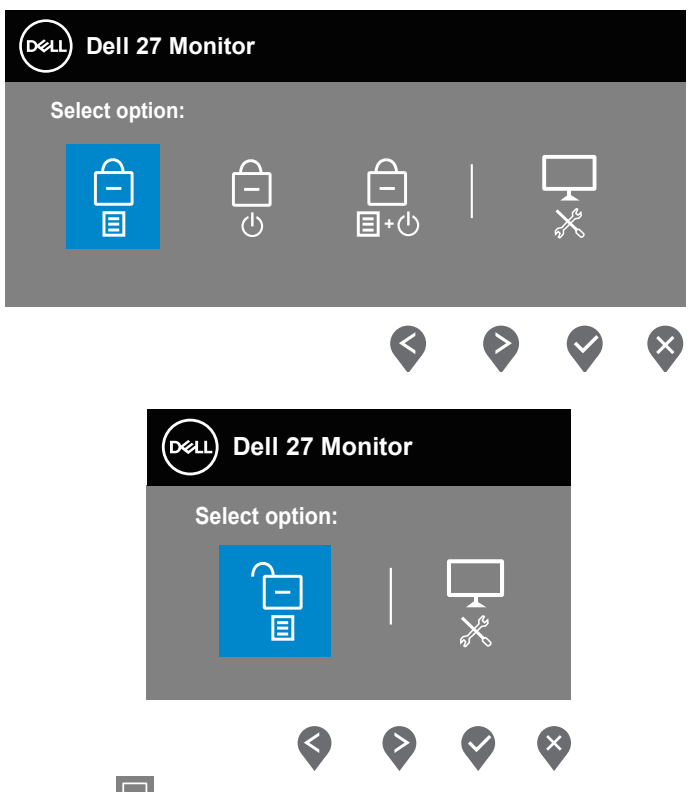

- 4. Odaberite ikonu 🔀 da pokrenete ugrađeni alat za dijagnostiku.
- 5. Pažljivo pregledajte da na zaslonu nema nepravilnosti.
- 6. Ponovno pritisnite tipku Gore (gumb 1) na stražnjem poklopcu. Boja zaslona mijenja se u sivu.
- 7. Pregledajte da na zaslonu nema nepravilnosti.
- **8.** Ponavljajte korake 6 i 7 za provjeru zaslona u crvenoj, zelenoj, plavoj, crnoj, bijeloj boji i tekstu.

Provjera je gotova kada se pojavi zaslon s uzorkom teksta. Za izlaz, ponovno pritisnite gumb Up (Gore) (gumb 1).

Ako ugrađenim alatom za dijagnostiku ne utvrdite nikakve nepravilnosti u radu zaslona, rad monitora je ispravan. Provjerite video karticu i računalo.

DEL

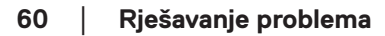

(Dell

## Uobičajeni problemi

Sljedeća tablica sadrži opće informacije o općenitim problemima monitora koji se mogu pojaviti i moguća rješenja:

| Uobičajeni simp-<br>tomi                           | Moguća rješenja                                                                                                    |
|----------------------------------------------------|----------------------------------------------------------------------------------------------------|
| Nema videosignala/<br>LED napajanja isklju-<br>čen | Provjerite je li video kabel koji povezuje monitor i računalo propisno i čvrsto priključen.                                                                               |
|                                                    | <ul> <li>Provjerite ispravnost rada zidne utičnice s pomoću nekog<br/>drugog uređaja.</li> </ul>                                                                          |
|                                                    | <ul> <li>Provjerite je li pritisnut gumb napajanja.</li> </ul>                                                                                                    |
|                                                    | <ul> <li>Pazite da odaberete ispravan ulazni izvor putem izbornika<br/>Input Source (Ulazni izvor).</li> </ul>                                                            |
| Nema videosignala/<br>LED napajanja uklju-         | <ul> <li>Povećajte vrijednosti regulatora svjetline i kontrasta uz<br/>pomoć OSD-a.</li> </ul>                                                                            |
| čen                                                | <ul> <li>Provedite samoprovjeru rada monitora.</li> </ul>                                                                                                    |
|                                                    | <ul> <li>Provjerite da nema savijenih ili slomljenih kontakata u<br/>priključku video kabela.</li> </ul>                                                                  |
|                                                    | <ul> <li>Pokrenite ugrađeni alat za dijagnostiku.</li> </ul>                                                                                                    |
|                                                    | <ul> <li>Pazite da odaberete ispravan ulazni izvor putem izbornika<br/>Input Source (Ulazni izvor).</li> </ul>                                                            |
| Loš fokus                                          | <ul> <li>Uklonite produžne video kabele.</li> </ul>                                                                                                    |
|                                                    | Vratite monitor na tvorničke postavke (Factory Reset     (Vraćanjo na tvorničko postavko))                                                                                |
|                                                    | . Promijopito vidoo razlučivost na propisani format prikaza                                                                                                    |
| Video se trese/no-                                 | <ul> <li>Vratite monitor na tvorničke postavke (Factory Reset)</li> </ul>                                                                                                 |
| drhtava                                            | (Vraćanje na tvorničke postavke)).                                                                                                    |
|                                                    | <ul> <li>Provjerite faktore u okruženju.</li> </ul>                                                                                                    |
|                                                    | • Premjestite monitor i provjerite rad u drugoj prostoriji.                                                                                                    |
| Nedostaju pikseli                                  | <ul> <li>Isključite i zatim uključite napajanje.</li> </ul>                                                                                                    |
|                                                    | <ul> <li>Piksel koji je trajno isključen je prirodna neispravnost koja<br/>se može pojaviti u LCD tehnologiji.</li> </ul>                                                 |
|                                                    | <ul> <li>Više informacija o kvaliteti Dell monitora i pravilima u vezi<br/>piksela potražite na Dell stranici za podršku na:<br/>www.dell.com/pixelguidelines.</li> </ul> |

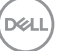

| Zaglavljeni pikseli                 | <ul> <li>Isključite i zatim uključite napajanje.</li> </ul>                                                                                                    |
|-------------------------------------|----------------------------------------------------------------------------------------------------|
|                                     | <ul> <li>Piksel koji je trajno isključen je prirodna neispravnost koja<br/>se može pojaviti u LCD tehnologiji.</li> </ul>                                                 |
|                                     | <ul> <li>Više informacija o kvaliteti Dell monitora i pravilima u vezi<br/>piksela potražite na Dell stranici za podršku na:<br/>www.dell.com/pixelguidelines.</li> </ul> |
| Problemi sa svjetli-                | Vratite monitor na tvorničke postavke (Factory Reset                                                                                                    |
| nom                                 | (Vraćanje na tvorničke postavke)).                                                                                                    |
|                                     | <ul> <li>Prilagodite vrijednosti regulatora svjetline i kontrasta uz<br/>pomoć OSD-a.</li> </ul>                                                                          |
| Geometrijsko izobli-<br>čenje       | <ul> <li>Vratite monitor na tvorničke postavke (Factory Reset<br/>(Vraćanje na tvorničke postavke)).</li> </ul>                                                           |
|                                     | <ul> <li>Prilagodite horizontalne i vertikalne regulatore putem OSD izbornika.</li> </ul>                                                                                 |
| Horizontalne/verti-<br>kalne linije | <ul> <li>Vratite monitor na tvorničke postavke (Factory Reset<br/>(Vraćanje na tvorničke postavke)).</li> </ul>                                                           |
|                                     | <ul> <li>Provedite samoprovjeru rada monitora i utvrdite postoje li<br/>te linije i u načinu rada za samoprovjeru.</li> </ul>                                             |
|                                     | <ul> <li>Provjerite da nema savijenih ili slomljenih kontakata u<br/>priključku video kabela.</li> </ul>                                                                  |
|                                     | <ul> <li>Pokrenite ugrađeni alat za dijagnostiku.</li> </ul>                                                                                                    |
| Problemi sa sinkro-<br>nizacijom    | <ul> <li>Vratite monitor na tvorničke postavke (Factory Reset<br/>(Vraćanje na tvorničke postavke)).</li> </ul>                                                           |
|                                     | <ul> <li>Provedite samoprovjeru rada monitora i utvrdite pojavljuje<br/>li poremećen zaslon i u načinu rada za samoprovjeru.</li> </ul>                                   |
|                                     | <ul> <li>Provjerite da nema savijenih ili slomljenih kontakata u<br/>priključku video kabela.</li> </ul>                                                                  |
|                                     | <ul> <li>Ponovno pokrenite računalo u sigurnom načinu rada.</li> </ul>                                                                                                    |
| Problemi povezani                   | • Nemojte izvoditi nikakve postupke za rješavanje problema.                                                                                                    |
| uz sigurnost                        | <ul> <li>Odmah se obratite tvrtki Dell.</li> </ul>                                                                                                    |
| Povremeni problemi                  | <ul> <li>Provjerite je li video kabel koji povezuje monitor i računalo<br/>propisno i čvrsto priključen.</li> </ul>                                                       |
|                                     | <ul> <li>Vratite monitor na tvorničke postavke (Factory Reset</li> </ul>                                                                                                  |
|                                     | (Vraćanje na tvorničke postavke)).                                                                                                    |
|                                     | Provedite samoprovjeru rada monitora i utvrdite pojavljuje                                                                                                    |
|                                     | II se povremeni problemi javljaju i u načinu rada za                                                                                                    |
| (DØLL)                              |                                                                                                    |

| Nedostaje boja                                                                                   | <ul> <li>Provedite samoprovjeru rada monitora.</li> <li>Provjerite je li video kabel koji povezuje monitor i računalo propisno i čvrsto priključen.</li> <li>Provjerite da nema savijenih ili slomljenih kontakata u priključku video kabela.</li> </ul>                                                                                                    |
|--------------------------------------------------------------------------------------------------|----------------------------------------------------------------------------------------------------|
| Pogrešna boja                                                                                    | <ul> <li>Isprobajte različite Preset Modes (Unaprijed<br/>postavljeni načini rada) u postavkama OSD izbornika<br/>Color (Boja). Prilagodite vrijednost R/G/B u Custom<br/>Color (Prilagođena boja) u postavkama OSD izbornika<br/>Color (Boja).</li> <li>Promijenite Input Color Format (Format ulazne boje)<br/>u RGB ili YPbPr u postavkama OSD izbornika Color<br/>(Boja).</li> <li>Pokrenite ugrađeni alat za dijagnostiku.</li> </ul> |
| Zadržavanje slike<br>uslijed nepromjenjive<br>slike na monitoru u<br>dužem vremenskom<br>periodu | <ul> <li>Podesite zaslon na isključivanje nakon nekoliko minuta<br/>neaktivnosti zaslona. To se može podesiti u Windows<br/>mogućnostima napajanja ili u postavci Mac Energy Saver<br/>(Štednja energije za Mac).</li> <li>Alternativno možete koristiti dinamički promjenjiv čuvar<br/>zaslona.</li> </ul>                                                                                                    |
| Fantomska video<br>slika ili prejako sni-<br>manje                                               | <ul> <li>Promijenite Response Time (Vrijeme odziva) u OSD<br/>izborniku Display (Zaslon) na Fast (Brzo) ili Extreme<br/>(Ekstremno) ovisno o aplikaciji i uporabi.</li> </ul>                                                                                                    |

(Dell

| Karakteristični<br>simptomi                                                | Moguća rješenja                                                                                                    |
|----------------------------------------------------------------------------|----------------------------------------------------------------------------------------------------|
| Slika zaslona je<br>premala                                                | <ul> <li>Provjerite postavku Aspect Ratio (Format prikaza) u<br/>postavkama OSD izbornika Display (Zaslon).</li> </ul>                                                                      |
|                                                                            | <ul> <li>Vratite monitor na tvorničke postavke (Factory Reset<br/>(Vraćanje na tvorničke postavke)).</li> </ul>                                                                             |
| Monitor se ne može<br>prilagoditi pomoću<br>gumba u donjem<br>dijelu ploče | <ul> <li>Isključite monitor, iskopčajte kabel napajanja, ponovno ga<br/>ukopčajte i zatim uključite monitor.</li> </ul>                                                                     |
|                                                                            | <ul> <li>Provjerite je li OSD izbornik zaključan. Ako je, pritisnite i<br/>četiri sekunde držite pritisnutim gumb Exit (Izlaz) (gumb 4)<br/>za otključavanje.</li> </ul>                    |
| Nema ulaznog<br>signala kad su<br>pritisnuti upravljački<br>elementi       | <ul> <li>Provjerite izvor signala. Pobrinite se da računalo ne bude<br/>u Standby Mode (Stanje pripravnosti) pomicanjem miša ili<br/>pritiskanjem bilo koje tipke na tipkovnici.</li> </ul> |
|                                                                            | <ul> <li>Provjerite je li video kabel propisno ukopčan. Po potrebi<br/>odvojite i ponovno spojite video kabel.</li> </ul>                                                                   |
|                                                                            | • Vratite računalo ili video player na početne postavke.                                                                                                    |
| Slika ne popunjava<br>cijeli zaslon                                        | <ul> <li>Zbog različitih formata video signala (format prikaza)</li> <li>DVD-a, monitor može sliku prikazivati na cijelom zaslonu.</li> </ul>                                               |
|                                                                            | <ul> <li>Pokrenite ugrađeni alat za dijagnostiku.</li> </ul>                                                                                                    |

## Problemi karakteristični za proizvod

(Dell

## Dodatak

UPOZORENJE: Uporaba regulatora, prilagođavanja ili postupaka koji nisu navedeni u ovoj dokumentaciji može dovesti do izlaganja električnim i/ili mehaničkim opasnostima.

Informacije o sigurnosnim uputama potražite u **Informacije o sigurnosti, okolišu i zakonskim propisima (SERI)**.

#### FCC napomene (samo za SAD) i druge regulativne informacije

FCC napomene i druge regulativne informacije potražite na internetskoj stranici za regulativnu sukladnost na **www.dell.com/regulatory\_compliance**.

#### Kontaktiranje tvrtke Dell

Korisnici iz SAD-a mogu nazvati 800-WWW-DELL (800-999-3355).

NAPOMENA: Ako nemate aktivnu internetsku vezu, kontaktne informacije možete naći na računu kojeg ste dobili prilikom kupnje proizvoda, popisu pakiranih proizvoda, računu ili katalogu proizvoda tvrtke Dell.

Tvrtka Dell omogućava nekoliko opcija za podršku i uslugu kojima možete pristupiti preko Interneta ili telefona. Njihova dostupnost ovisi o državi i proizvodu, tako da neke usluge možda neće biti dostupne u vašem području.

- Tehnička pomoć na mreži www.dell.com/support/monitors
- · Obratite se u Dell www.dell.com/contactdell

# EU baza podataka proizvoda za energetsku naljepnicu i za tehničke podatke o proizvodu.

SE2722H : https://eprel.ec.europa.eu/qr/471652

SE2722HX : https://eprel.ec.europa.eu/qr/471677

DEL